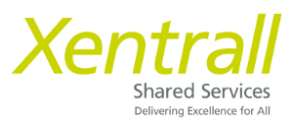

## **MyHR** - Document Storage

To access employee document storage: -

- Click My People
- Locate the required Employee
- Click Select
- Documents will show on the side menu

| Xentrall                                              | =                                                                          |                                                   | ? 🕘 ტ                      |
|-------------------------------------------------------|----------------------------------------------------------------------------|---------------------------------------------------|----------------------------|
| Me My People                                          | Select All Deselect All                                                    |                                                   |                            |
| Ryan Reynolds<br>HR Team Leader (Payroll<br>Services) | Customer Engagement & System Team Leader (POS011641)                       | ⊠ tanya.dixon@xentrall.org.uk<br>� 01642 528168   | Select +<br>Show Reports > |
| Appraisal/RDR<br>Documents                            | Ryan Reynolds<br>HR Tearn Leader (Payroll Services) (POS002867)<br>7004592 |                                                   | Select                     |
| Forms<br>Qualifications<br>Reports                    | Ann Robinson<br>Payroll & Pensions Manager (POS011642)<br>© 1007466        | ⊠ samantha.hind@xentrall.org.uk<br>� 01642 524517 | Select +<br>Show Reports > |
| Training V                                            | Joanne Vowles<br>HR & Recruitment Team Leader (POS011661)<br>© 1007513     | ⊠ samantha.hind@xentrall.org.uk<br>� 01642 524519 | Select +<br>Show Reports > |

- Documents are saved by category
- Use the V on the category to expand and view the documents

| Xentrall                                              | ±                                     | ? 🝈 O                                                                                                    |
|-------------------------------------------------------|---------------------------------------|----------------------------------------------------------------------------------------------------|
| Me My People                                          | level.                                | in a second a second in a second second second second second second second second second second second second s |
| Ryan Reynolds<br>HR Team Leader (Payroll<br>Services) | Store Tasks  */ Refresh document list | Search documents Q                                                                                              |
| Team Selector                                         | Upload a new document     Absence     | $\sim$                                                                                                    |
| Appraisal/PDR<br>Documents                            | Contracts & Changes                   | ~                                                                                                    |
| Deleratione                                           |                                       |                                                                                                    |
|                                                       |                                       |                                                                                                    |
| Xentrall                                              | ±                                     | ? 🔘 O                                                                                                    |
| Me My People                                          | level.                                |                                                                                                    |
| Ryan Reynolds<br>HR Team Leader (Payroll<br>Services) | Store Tasks                           | Search documents Q                                                                                              |
| Team Selector                                         | Upload a new document     Absence     | ^                                                                                                    |
| Appraisal/PDR                                         | Return to work                        |                                                                                                    |
| Documents                                             | 28/09/2021                            |                                                                                                    |
| Delegations                                           |                                       |                                                                                                    |
| Forms                                                 | Contracts & Changes                   | ~                                                                                                    |
| Qualifications                                        |                                       |                                                                                                    |

## Add a new document

- Click Upload a new document

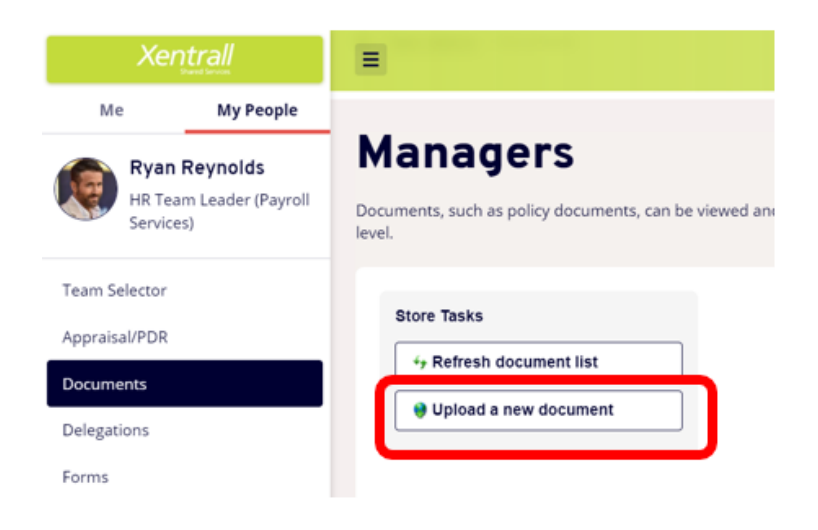

- Click Chose file

| Xentrall                                                           | =                                                                                             | ? 📵 ७                                                                                      |
|--------------------------------------------------------------------|-----------------------------------------------------------------------------------------------|--------------------------------------------------------------------------------------------|
| Me My Peop<br>Ryan Reynold<br>HR Team Leader<br>(Payroll Services) | s Managers<br>Documents, such as policy documents, c<br>also see some documents held at an em | an be viewed and downloaded from this area. If you are a manager, you can<br>ployee level. |
| Team Selector<br>Appraisal/PDR                                     | Store Tasks                                                                                   | File Details<br>File name: Choose file No file chosen                                      |
| Documents<br>Delegations                                           | System Limits                                                                                 | Category: Absence  Comments:                                                               |
| Forms                                                              | Maximum file size: 10 MB                                                                      |                                                                                            |
| Qualifications                                                     | System storage remaining:<br>199.99 GB                                                        | Submit                                                                                     |

- Locate the document form your files
  - Note: File Names must not exceed 40 characters (including spaces)
  - Use the dropdown to select the appropriate category
    - See list below for categories and document types
- Comments are optional

-

- any comments saved here can be seen by the employee and HR/Payroll.
- Click Submit to save the document

## **Delete a Document**

If you need to delete a document please email the details to myhr@xentrall.org.uk